# 公務人員個人資料服務網(MyData) 操作手冊(人事人員)

目錄

| 壹 | ` | · 登入系統操作說明               | 3  |
|---|---|--------------------------|----|
| 貳 | ` | · 公務人員個人資料服務網系統操作說明      | 5  |
|   | - | 一、人事人員可使用功能              | 5  |
|   |   | (一)修改申請查詢                | 6  |
|   |   | (二)修改統計查詢                | 13 |
|   |   | (三)獎令線上檢視統計              | 14 |
|   |   | (四)個人資料在職與離職及服務證明書申請處理作業 | 17 |
|   |   |                          |    |

#### **壹、**登入系統操作說明

請使用自然人憑證或健保卡登入 eCPA,登入後進入公務人員個人資料服務網(以下簡稱 My Data 網站),關於 eCPA 登入 相關說明,請參考 https://ecpa.dgpa.gov.tw/。

【步驟1】:在瀏覽器網址列輸入 https://ecpa.dgpa.gov.tw/

【步驟2】:電腦插上憑證卡後,在左方憑證登入輸入 PinCode, 按登入驗證。

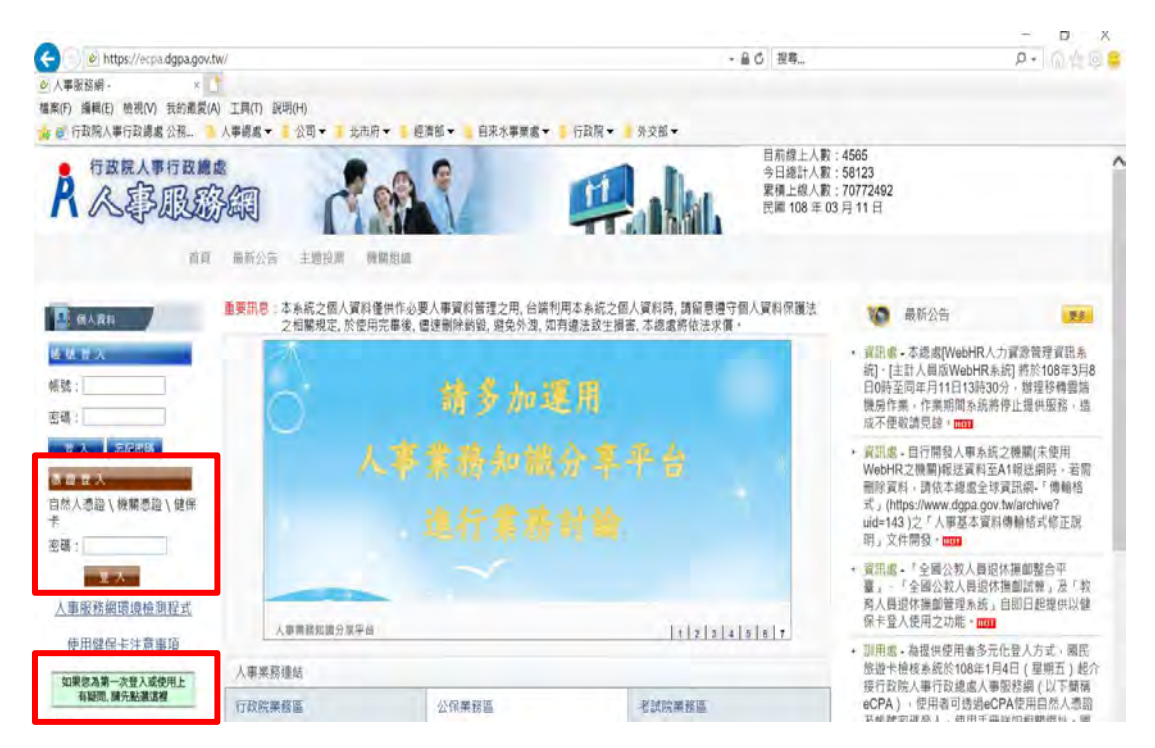

【步驟3】:驗證成功後,建議直接點選 eCPA 首頁右下方 My Data 圖示即可進入 My Data 網站。

|              | 人事相關元   | 服務網<br>5件下載區 | <ul> <li>現象等中化損益、自108年7月1日担接了・600</li> <li>転公告・四原本意識、「原集や電子と抵抗」、「東太人現在」<br/>調要設定を指し、素素化型の販売では「の原子」「日上き<br/>い間高度能力」の構成した。「日本」<br/>このでは、日本、一本、一本、一本、一本、一本、<br/>日本、一本、一本、一本、一本、一本、一本、一本、一本、一本、一本、一本、<br/>日本、一本、一本、一本、一本、一本、一本、一本、一本、一本、一本、一本、一本、一本</li></ul> |
|--------------|---------|--------------|----------------------------------------------------------------------------------------------------|
| 人事業務連結       |         |              | 事求人                                                                                                    |
| 行政院維務區       | 公保業務區   | 考試院業務區       | THE ANT AND "A                                                                                                    |
| 銓敘部業務區       | 國發會業務區  | 台湾就業通        |                                                                                                    |
| 公務人員赴大陸相斷資訊  | 人事業務SOP | 權職代礦查詢       |                                                                                                    |
| NonP2K检测安装程式 |         |              |                                                                                                    |

【步驟4】:或者可於首頁點選「應用系統」列表中,再依以下圖示步驟1至3點選,開啟新視窗進入 MyData 網站。

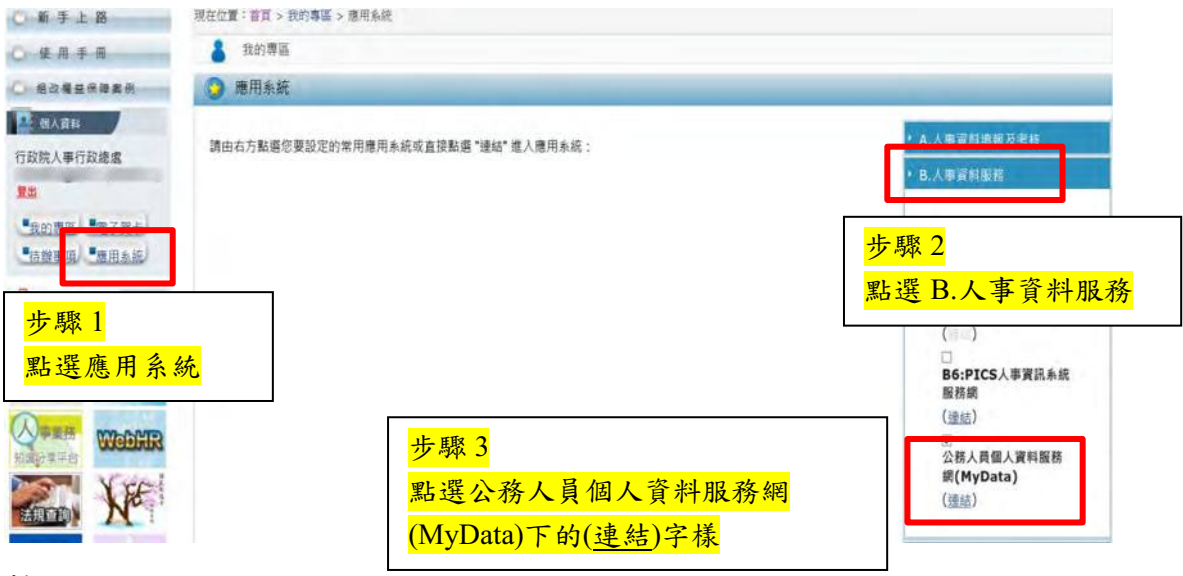

註:

1、建議優先使用步驟3之方式進入 My Data 網站。

2、如『公務人員個人資料服務網(MyData)』連結為灰色,表示您係使 用帳號登入 eCPA,請改用自然人憑證或健保卡登入方可使用。 **貳**、公務人員個人資料服務網系統操作說明

本手冊系統操作說明以「人事人員」為主,若有關個人資料及個人 檔案夾功能,請參閱「公務人員個人資料服務網操作手冊(一般人員)」。

一、 人事人員可使用功能

人事人員選單有3項功能分別為:修改申請查詢、修改統計查詢及獎 令線上檢視統計,點選人事人員選單後即展開列表,再點選點功能項目進 入功能頁面。

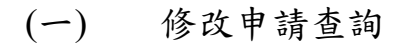

| 系統公告 |      |
|------|------|
|      |      |
|      |      |
|      |      |
|      |      |
|      |      |
|      |      |
|      |      |
|      |      |
|      |      |
|      | 系統公告 |

1、「非 WebHR 上線機關」操作說明如下:

【步驟 1】:如已修改申請資料並報送本總處,人事人員應點選變更狀態, 進行狀態處理作業修改完成或審核未通過,完成後點選儲存。

| fl息: 資料查         | 詢成功!共1筆資料。<br>                                     |                                |                         |                                   |                                                                    |
|------------------|----------------------------------------------------|--------------------------------|-------------------------|-----------------------------------|--------------------------------------------------------------------|
| 查詢               |                                                    |                                |                         |                                   |                                                                    |
| 服務機關:            | A5800000A 行政院人                                     | 事行政總處                          |                         |                                   |                                                                    |
| 申請日期:            | 1080810 🔵 至 108                                    | 0910 📂                         |                         |                                   |                                                                    |
| 狀 態:             | ●待處理 ○修改完成 (                                       | ◯審核未通過                         |                         | 姓 名: [                            |                                                                    |
| 《注意:請先伯          | 修正同仁之個人資料(使用W                                      | ebHR機關請至「                      | 「WebHR個人資料              | 子素統」作業,修改                         | 機關同仁資料並確認入檔成功後,再變更狀態)。                                             |
| 編號 狀態            |                                                    |                                |                         |                                   |                                                                    |
| 結晶的虎             | 狀態                                                 | 姓名<br>表號                       | 興動別                     |                                   | 資料內容                                                               |
| 漏影虎              | 狀態                                                 | 姓名<br>表號                       | <b>與重力另</b> 引           | 項目                                | 資料內容                                                               |
| 編到虎              | 状態                                                 | 姓名表號                           | 異動別                     | <b>項目</b><br>事由類別                 | 資料內容<br>內容<br>工作績優                                                 |
| 偏號 變更光           | 狀態<br>已送出<br>(待人事單位處理)<br>●請日期:108.08.19           | <b>姓名</b><br>表號<br>鄭佳○<br>獎懲資料 | <b>興 動力別</b><br>冊川除     | <b>項目</b><br>事由類別<br>事由內容         | 資料內容<br>內容<br>工作績優<br>辦理「全國公教人員退休撫卹整合平臺」相關事宜,書<br>有績效              |
| <b>編號</b><br>變更光 | 狀態<br>已送出<br>(待人事單位處理)<br>(請日期:108.08.19<br>處理日期:- | 姓名<br>表號<br>鄭佳○<br>獎懲資料        | <b>與 動力 另</b> 引<br>冊引序余 | <b>項目</b><br>事由類別<br>事由內容<br>核定日期 | 資料內容<br>內容<br>工作績優<br>辦理「全國公教人員退休撫卹整合平臺」相關事宜,<br>有績效<br>104年12月04日 |

【步驟2】:如選擇審核未通過須輸入未通過原因。

| 姓名      | i : | 鄭佳〇         |         |   |  |
|---------|-----|-------------|---------|---|--|
| 表 號     | Ē : | 獎懲資料        |         |   |  |
| 狀態      |     | 待處理         |         |   |  |
| 申請日期:   |     | 108.08.28 1 | 6:56    | _ |  |
| 處理狀態    |     | ○修改完成       | ● 審核未通過 |   |  |
| 審核未通過原因 | : 1 |             |         |   |  |
|         |     |             |         |   |  |

2、「WebHR上線機關」操作說明如下:

【注意】WebHR上線機關,人事人員於 WebHR 系統以下列步驟完成處理 校對資料後,WebHR 系統會自動傳送狀態至 MyData 網站,無須再於 MyData 網站點選「狀態變更」作業。

【步驟1】:若有公務人員於 MyData 網站送出申請資料校對,人事人員於 WebHR 系統「待辦事項」內可以看到申請之記錄。

| 訊息:                         |                           |                                                                                                    |        |
|-----------------------------|---------------------------|----------------------------------------------------------------------------------------------------|--------|
| 回上頁 查詢 全選 全不選 設定已完成         |                           |                                                                                                    |        |
| 發布日期 [1080809 ] ~ 1080909 ] | 系統對                       |                                                                                                    |        |
| 重要性 〇全部〇重要 圖一般              |                           |                                                                                                    |        |
| 口杏口元成的事項                    | Contraction of the second | and the second second s |        |
| 進取                          | 發布日期時間                    | 系統類別                                                                                                    | 完成日期時間 |
| D D w. and                  | 108年09月06日 16時23分         | 個人資料                                                                                                    |        |
| □                           | 108年09月04日 15時19分         | 個人資料                                                                                                    | -      |
| □                           | 108年09月04日 15時16分         | 個人資料                                                                                                    |        |

【步驟2】:於WebHR系統處理申請之記錄資料作業方式分為「直接比對更新(請參考【步驟3】)」及「手動更新,請參考【步驟4】至【步驟6】」兩種。

可「直接比對更新」欄位如下:

- 1、表1基本資料:性別、婚姻、出生日期、英文姓名、戶籍地址、現居住所、住宅電話、行動電話、緊急通知人、緊急通知人電話(公司)、緊急通知人電話(住宅)。
- 2、 表 2 現職資料:員工代號、辦公室電話、電子郵件。
- 3、表16家屬資料:家屬稱謂、家屬出生日期、家屬姓名、家屬 身分證號、家屬職業。

【步驟3】:「直接比對更新」資料,可點選 WebHR 系統個人資料>個 人基本資料>基本資料>個人資料校對紀錄處理-直接比對更新,系統只 會顯示待處理的項目,請於確認實際更新內容後,選取各筆資料列再點選 「更新資料庫」更新資料。

| 個人資料                                                                    | V                                                                                                    | 1                                                          | 待辦事項                                                                                                    |                                         |                                                   |                         |          |           |                     |       |        |
|-------------------------------------------------------------------------|----------------------------------------------------------------------------------------------------|------------------------------------------------------------|----------------------------------------------------------------------------------------------------|-----------------------------------------|---------------------------------------------------|-------------------------|----------|-----------|---------------------|-------|--------|
|                                                                         | -                                                                                                    |                                                            |                                                                                                    | 發布日期                                    | 1080809                                           | ]~[108090               | 9 査      | 陷         |                     |       |        |
| 個人基                                                                     | 本資料                                                                                                    | 基本資<br>終身學                                                 | 料<br>習入口網處理                                                                                                    | <ul> <li>簡要人</li> <li>人事21</li> </ul>   | 国<br>員資料查詢<br>長資料維護                               |                         | inn lith | 1         |                     |       |        |
| 人事傳                                                                     | 腧                                                                                                    | 報表                                                         |                                                                                                    | ) 個人資料                                  | 料校對結果查詢<br>                                       | 與維護                     |          |           |                     |       |        |
| 人事選                                                                     | <b>∂</b>                                                                                                    | 兵已<br>工具<br>初任公<br>其餘人                                     | 職人員                                                                                                    | 後 開陸(<br>批次相関<br>一個人資料<br>個人資料          | 士八貝資料查詢<br>關年月計算<br><del>科校對紀錄處理</del><br>科校對紀錄處理 | <del>作業</del><br>·直接比對夏 | 〔新       |           |                     |       |        |
| <ul> <li>※待處理明</li> <li>※待處理明</li> <li>.表這基本:</li> <li>.表に認知</li> </ul> | <ul> <li>全運 全不望</li> <li>★ 2</li> <li>全不望</li> <li>枚野</li> <li>(位日之可更新欄低</li> <li>(世別、婚姻、)</li> <li>(単工代號、)</li> <li>(支置細鍵、)</li> </ul> | <ul> <li>(二) (二) (二) (二) (二) (二) (二) (二) (二) (二)</li></ul> | 資料車 8000000A 行政院 80609 ~  90609 ~  90609 ~  90609 ~  90609 ~  90609 ~  90609 ~  90609 ~  90609 ~  90609 ~  90609 ~  90609 ~  90609 ~  90609 ~  90609 ~  90609 ~  90609 ~  90609 ~  90609 ~  90609 ~  90609 ~  90609 ~  90609 ~  90609 ~  90609 ~  90609 ~  90609 ~  90609 ~  90609 ~  90609 ~  90609 ~  90609 ~  90609 ~  90609 ~  90609 ~  90609 ~  90609 ~  90609 ~  90609 ~  90609 ~  90609 ~  90609 ~  90609 ~  90609 ~  90609 ~  90609 ~  90609 ~  90609 ~  90609 ~  90609 ~  90609 ~  90609 ~  90609 ~  90609 ~  90609 ~  90609 ~  90609 ~  90609 ~  90609 ~  90609 ~  90609 ~  90609 ~  90609 ~  90609 ~  90609 ~  90609 ~  90609 ~  90609 ~  90609 ~  90609 ~  90609 ~  90609 ~  90609 ~  90609 ~  90609 ~  90609 ~  90609 ~  90609 ~  90609 ~  90609 ~  90609 ~  90609 ~  90609 ~  90609 ~  90609 ~  90609 ~  90609 ~  90609 ~  90609 ~  90609 ~  90609 ~  90609 ~  90609 ~  90609 ~  90609 ~  90609 ~  90609 ~  90609 ~  90609 ~  90609 ~  90609 ~  90609 ~  90609 ~  90609 ~  90609 ~  90609 ~  90609 ~  90609 ~  90609 ~  90609 ~  90609 ~  90609 ~  90609 ~  90609 ~  90609 ~  90609 ~  90609 ~  90609 ~  90609 ~  90609 ~  90609 ~  90609 ~  90609 ~  90609 ~  90609 ~  90609 ~ </th <th>人事行政總處<br/>3名<br/>3、現居住所、<br/>1<br/>3分銷號、文庫</th> <th>住宅電話、行動電</th> <th>]<br/>【】<br/>【話、緊急道</th> <th>如人~緊急通</th> <th>知人電話公</th> <th>公可)、緊急</th> <th>通知人電話</th> <th>(住宅)</th> | 人事行政總處<br>3名<br>3、現居住所、<br>1<br>3分銷號、文庫 | 住宅電話、行動電                                          | ]<br>【】<br>【話、緊急道       | 如人~緊急通   | 知人電話公     | 公可)、緊急              | 通知人電話 | (住宅)   |
| 選取                                                                      | 身分證號                                                                                                    | 姓名                                                         | 校對甲請日期                                                                                                    | 表號                                      | 修改項                                               | H                       | 修改前      | 修<br>(申請( | (改後<br>修改内容)        | _     | 實際更新內容 |
|                                                                         |                                                                                                    |                                                            |                                                                                                    |                                         | 對應的資料                                             | 異動別                     | 修改項目     | 修改前       | 修改後<br>(申請修改<br>内容) |       | 實際更新內容 |
| п                                                                       | -                                                                                                    |                                                            | 1080904                                                                                                    | 家屬資料                                    | 家屬稱謂                                              | 修改                      | 家屬姓名     | -         | 1.000               | -     |        |
|                                                                         |                                                                                                    |                                                            |                                                                                                    |                                         | 家屬姓名                                              | ine too                 | 家屬職業     |           | -                   | (#1   |        |
|                                                                         | -                                                                                                    | 1000                                                       | 1080828                                                                                                    | 基本資料                                    | 住宅電                                               | 話                       |          | -         | -                   |       |        |

【步驟4】:「手動更新」資料,建議直接於WebHR系統點選待辦事項 後進入個人資料>個人基本資料>基本資料>個人資料校對紀錄處理作業 檢視申請紀錄。

| 訊息: |                                                                                                    |                   |                |        |
|-----|----------------------------------------------------------------------------------------------------|-------------------|----------------|--------|
| 回上貢 | 查詢     全選     全不選     設定已完成       發布日期     1080809    ~1080909       重要性     ○ 全部 ○ 重要 ④ 一般       □含已完成的事項 | 系統                | <u>朝</u> 間個人資料 | 2      |
| 趣取  | 趙                                                                                                    | 發布日期時間            | 系統類別           | 完成日期時間 |
| ū   | 1.15 (A sing compared long long) - interface, it with it<br>Of the Line of                                 | 108年09月06日 16時23分 | 個人資料           |        |
|     | - 個人資料校對通知- 行政院人事行政總處)                                                                                     | 108年09月04日 15時19分 | 個人資料           |        |
|     | 個人資料校對通知行政院人事行政總處)                                                                                         | 108年09月04日 15時16分 | 個人資料           |        |

|               | 國人基本資料=基本資料=國人    | and a second second second           | 14.<br>(4)                                                  |                  |                    |     |                                                         |       |                                                                                                    | C-Weblill                                                                                                    |
|---------------|-------------------|--------------------------------------|-------------------------------------------------------------|------------------|--------------------|-----|---------------------------------------------------------|-------|----------------------------------------------------------------------------------------------------|----------------------------------------------------------------------------------------------------|
| 訊息:資          | 料查詢成功   共6 筆資     | 料。                                   |                                                             |                  |                    |     |                                                         |       | 總征費時間:                                                                                                    | 180毫秒(系統處理:                                                                                                    |
| <b>夏</b> 興 全线 | A 全不如 已處理確認<br>校會 | 機關代碼 A59                             | 200000A 行政院人事行政<br>819 ~1080919                             | 總處               |                    |     |                                                         |       |                                                                                                    |                                                                                                    |
| 選取            | 身分證號              | 身分證號<br>申請狀態 回初<br>表號 表記<br>預訂<br>姓名 | ● 姓名<br>「處理 図己處理<br>基本<br>学<br>先至「個人基本資料子系」<br>申請狀態<br>申請計題 | 洗」 裕改模 關同仁<br>表號 | 清料後,再要更狀態<br>對應的資料 | 興動別 | 資料內容                                                    |       |                                                                                                    | 返回                                                                                                    |
|               |                   |                                      | 108.09.04審核未通過                                              | And Gall         |                    |     | 修改项目                                                    | 保護論   | <b>御田市7年</b>                                                                                                    |                                                                                                    |
|               | A22               | 3                                    | (重新測試)<br>108,08.30                                         | 基本資料             |                    | 修改  | 住宅電話                                                    | rseam | 02-2                                                                                                    |                                                                                                    |
|               | A22               | 3                                    | (108408-30)                                                 | 基本資料             |                    | 修改  | 住宅電話<br>修改項目                                            | 修改前   | Patx 1g<br>02-2<br>修改後                                                                                               | (a)                                                                                                    |
|               | A22               | 3                                    | (重新通話)<br>106,08.30                                         | 基本資料             |                    | 修改  | 住宅電話<br>修改項目<br>住宅電話                                    | 释改崩   | NatXig<br>02-2<br>修改後<br>02                                                                                          |                                                                                                    |
|               | AZ                | 3                                    | (重新測試)<br>108.08.30<br>108.09.04修改完成                        | 基本資料             |                    | 修改  | 住宅電話<br><b>修改項目</b><br>住宅電話<br>緊急通知人姓名 郭                | fit改前 | Patxie<br>02-2<br>修改後<br>02<br>早                                                                                     | 2002 H (A) A (A) A |
|               | AZ                | \$                                   | (重新調給)<br>108.08.30<br>108.09.04修改完成<br>108.09.04           | 基本資料             |                    | 修改  | 住宅電話<br>修改項目<br>住宅電話<br>緊急通知人姓名 郭<br>緊急通知人電話:宅) (24     | 修改前   | NAX18<br>02-2-<br>修改後<br>0<br>9                                                                                      |                                                                                                    |
|               | A2<br>A2          | 5                                    | (重新形態版)<br>108.08.30<br>108.09.04総改完成<br>108.09.04          | 基本資料             |                    | 修改  | 住宅電話<br>修改項目<br>住宅電話<br>緊急通知人姓名 郭<br>緊急通知人電話中的 02<br>役別 | Ri改崩  | PRAX IR<br>02-2<br>修改後<br>04<br>身<br>00<br>章<br>02<br>章<br>02<br>章<br>02<br>章<br>02<br>章<br>02<br>章<br>02<br>章<br>02 |                                                                                                    |

【步驟 5】:或點選個人資料>個人基本資料>基本資料>人事 21 表資料維 護的「個人資料校對查詢(MyData)」鈕,出現浮動查詢視窗查詢 MyData 網站申請紀錄內容(此功能為浮動視窗請將浮動視窗最小化後,再切換至 須維護更新的其他表號後,再將浮動視窗放大,即可並列該表號及浮動視 窗並列檢視,再至各表號操作校對資料)。

| 個人資料>個                   | 個人基本資料 >                          | 基本資料>人事21表資源     | 叫維護                                         |                    |                                                                                                    |                                                                                   |               |                                                                                                    |
|--------------------------|-----------------------------------|------------------|---------------------------------------------|--------------------|----------------------------------------------------------------------------------------------------|-----------------------------------------------------------------------------------|---------------|----------------------------------------------------------------------------------------------------|
| 訊息:資                     | 料查詢成功                             | 1!               |                                             |                    |                                                                                                    |                                                                                   |               | (株式) 「「「「「」」」 (本) 「「」 (本) 「」 (本) 」 (本) 「」 (本) 「」 (本) 」 ((+) (+) (+) ( +) ( +) ( +) ( +) ( + |
| 查詢                       | 新進                                | 儲存表一             | 其他表 卸職                                      | 終銓終考               | 資料檢誤                                                                                                 | 前次檢誤錯誤查詢                                                                          | 個人資料校對著       | 至鉤(MyData) 刪除                                                                                                    |
| 刪除                       | 表二兼職資                             | 料 查詢個            | 人校對網                                        | 維護可調任職業            | 象資料                                                                                                  |                                                                                   |               |                                                                                                    |
| が請用                      | 代影明                               | 校對申訪<br>申請<br>表號 | →證號<br>5日期 1080<br>表號<br>5<br>新狀態 ▽名<br>對應的 | 資料查詢<br>809<br>转處理 | □成功!共<br>~<br>~<br>〇<br>〇<br>〇<br>〇<br>〇<br>〇<br>〇<br>〇<br>〇<br>〇<br>〇<br>〇<br>〇<br>〇<br>〇<br>〇<br>〇 | 3 筆資料。!                                                                           | 資料内容          |                                                                                                    |
| /共1                      |                                   |                  | 1                                           |                    |                                                                                                    | Mar the test Int                                                                  | televert, Mr. |                                                                                                    |
| 108.                     | 短理<br>.09.03                      | 經歷資料             | 任職生3<br>101年02                              | 改日期<br>月16日        | 修改                                                                                                   | 1600項日<br>職稱<br>卸職原因                                                              | 修叹前           | 修改後                                                                                                    |
| 108.                     | 远理<br>.09.03                      | 經歷資料             | 任職生3<br>101年02<br>家屬和                       | 改日期<br>月16日<br>爯調  | 修改                                                                                                   | <ul> <li>修改項目</li> <li>職稱</li> <li>卸職原因</li> <li>修改項目</li> </ul>                  | 修改前           | 修改後修改後                                                                                                    |
| 198<br>108.<br>存期<br>108 | <u>處理</u><br>09.03<br>處理<br>09.04 | 經歷資料<br>家屬資料     | 任戦王3<br>101年02<br>家屬和                       | 次日期<br>月16日<br>爯調  | 修改                                                                                                   | <ul> <li>▶ Q項日</li> <li>職稱</li> <li>卸職原因</li> <li>● 修改項目</li> <li>家屬姓名</li> </ul> | 修改前           | 修改後修改後                                                                                                    |

| 窗木盖人圆~秤背人圆               | ]料>基本資料> 表十六常                 | 屬資料                              |                                              |                                 |                                             |        |                                 |           |                         |             |                                      |    |
|--------------------------|-------------------------------|----------------------------------|----------------------------------------------|---------------------------------|---------------------------------------------|--------|---------------------------------|-----------|-------------------------|-------------|--------------------------------------|----|
| 訊息:                      |                               |                                  |                                              |                                 |                                             |        |                                 |           |                         |             |                                      |    |
| 身分證號異動<br>08檢覈<br>23簡任存記 | <u>*01基本</u><br>10語文<br>*34銓審 | 4                                | <u>*02現」</u><br><u>*13詢慮</u><br><u>35動</u> 創 | 邀<br>建<br>1                     | <u>03借調</u><br><u>*16家屬</u><br><u>36編號異</u> | 動      | 04兼職<br><u>*19經歷</u><br>37請任(免) |           | *05學歷<br>*20考結<br>38教師弟 | <u> 女素存</u> | <u>*06考証</u><br><u>*21獎流</u><br>51專長 | 当喜 |
| 臨仔 <b></b> 刪除<br>編修 夕    | ▶ 瑞見給他人<br>去號咨兆               | 业技                               | 家属稠                                          | <sup>whymm</sup> 前<br>前<br>記錄用這 | 全動視                                         | 容易     | 資料查許<br>證號 AZ                   | 前成功1共     | 3筆資料。!                  | 1           |                                      |    |
| 編修<br>編修<br>編修           | イン かし 只 イ<br>拷貝此筆<br>拷貝此筆     | F<br>E<br>E<br>E<br>夫<br>G<br>長男 |                                              |                                 |                                             |        | 表號<br>新態 () 待處理 ()              | ~ 已處理     |                         |             |                                      |    |
| 編修                       | 拷貝此筆                          | 1次男                              |                                              |                                 | 狀態<br>申請日期                                  | Z-reak | 對應的資料                           | 查詞<br>單動別 | 860                     | 資料内容        |                                      |    |
| A222286712               | 郭虹慧                           |                                  |                                              |                                 |                                             |        | Ann 1940, 25, 41 to 100 \$400   |           | 修改項目                    | 修改前         | 修改後                                  | 1  |
|                          | 家屬稱調                          | G長男                              | ~                                            |                                 | 待處理                                         | 經歷資料   | 任物生双日期                          | 修改        | 職稱                      | 幫工程司        | <b>料</b> 工程司test                     | 1  |
|                          | 家屬姓名                          | 李                                | ]                                            |                                 | 100.05.05                                   |        | 101年02月16日                      |           | 卸職原因                    | 調至他機關       | 平調他機關                                |    |
|                          | 家屬職業<br>存歿狀態                  |                                  | ×                                            | -                               |                                             |        | 家屬稱謂                            | -         | 修改項目                    | 修改前         | 修改後                                  | i  |
|                          | 作業更新碼                         | B                                |                                              |                                 | 待處理                                         | 家屬資料   | 長男                              | 修改        | 家屬姓名                    | 李           |                                      |    |
|                          |                               |                                  |                                              |                                 | 100.09.04                                   |        | 不屬姓名                            |           | 家屬職業                    |             | 學生                                   |    |
|                          |                               |                                  |                                              |                                 |                                             |        | 7                               |           |                         |             |                                      |    |

【步驟 6】:已「手動更新」完成資料校正作業之案件,請務必點選 WebHR 系統個人資料>個人基本資料>基本資料>個人資料校對紀錄處 理作業,處理狀態回復。

(1)申請-紀錄案件以「直接比對更新」完成時,系統會自動回復該筆申請紀錄狀態已完成,無須再處理狀態回復。

| 個人資料 💙 | [] 待辦事項              | 25    | 後布日期 1080809 2~1080909 2 查詢                   |
|--------|----------------------|-------|-----------------------------------------------|
| 個人基本資料 | 基本資料<br>終身學習入口網處理    | *     | 1000000000000000000000000000000000000         |
| 人事傳輸   | 報表<br>其它             | 1     | 個人資料校對結果查詢與維護<br>機關歷任人員資料查詢                   |
| 人事選員   | 工具<br>初任公職人員<br>其餘人員 | * * * | 批次相關年月計算<br>個人資料模對紀錄處理作業<br>個人資料校對紀錄處理 直接比對更新 |

(2) 資料更正完成後,務必點選「已處理確認」鈕,申請狀態進度方 會更新。

| 個人資料>個人 | ·基本資料 > 医本資料 | 4>個人資料核難     | 日時處理作業           |                                                  |              |            |              |           |              | C-WebHR |    |
|---------|--------------|--------------|------------------|--------------------------------------------------|--------------|------------|--------------|-----------|--------------|---------|----|
| 訊息:資料   | 查詢成功!井4      | <b>华</b> 次州。 | _                |                                                  |              |            |              |           |              |         |    |
| 查詢      | 全選 全不選       | 已處理          | 進認               |                                                  |              |            |              |           |              |         |    |
|         | 機關           | 代碼 A58000    | 0000A 行政院人       | 、事行政總處                                           |              |            |              |           |              |         |    |
|         | 校對申請         | 月月期 108080   | 9 ~              |                                                  |              |            |              |           |              |         |    |
|         | 身分           | 證號           | 姓名               | 名                                                | 1            |            |              |           |              |         |    |
|         | 申請           | 獣態 ☑待處       | 理 □已處理           |                                                  |              |            |              |           |              |         |    |
|         |              | 表號           | Y                | li<br>Marana ang ang ang ang ang ang ang ang ang |              |            |              |           |              |         |    |
|         | -            | 旗請先          | 注 個人基本資          | 料子系統」修改穆                                         | 影闘同仁資料後・再變更  | 状態         |              | _         |              |         |    |
| 選取      | 身分證號         | 姓名           | 甲請祆愍<br>申請日期     | 表號                                               | 對應的資料        | 異動别        |              | 資料內容      |              | 退回      |    |
|         |              |              |                  |                                                  | 仁醉牛种口部       |            | 修改項目         | 修改前       | 修改後          |         |    |
|         | -            | 100          | 待處理<br>108.09.03 | 經歷資料                                             | 經歷資料         | 101年02月16日 | 修改           | 職稱        | 8.61         | 100     | 退回 |
|         | -            |              |                  |                                                  | 101 402 月10日 |            | 卸職原因         | 100       | 10.00        |         |    |
|         |              | T            |                  |                                                  | 家屬稱讀         |            | lde-el-entit | Her-ti Ma | literate the |         |    |
|         |              | -            | 往席神              |                                                  | .000         |            | 修改項目         | 修叹肌       | 修叹後          | -       |    |
|         | -            | 100          | 108.09.04        | 家屬資料                                             | 家屬姓名         | 修改         | 家屬姓名         | 453       | Page 1       | 退回      |    |
|         |              |              | are to           |                                                  | 家屬職業         |            | · #1         |           |              |         |    |

(3) 如需退回案件,則點選"退回"按鍵,並填入退回原因說明。

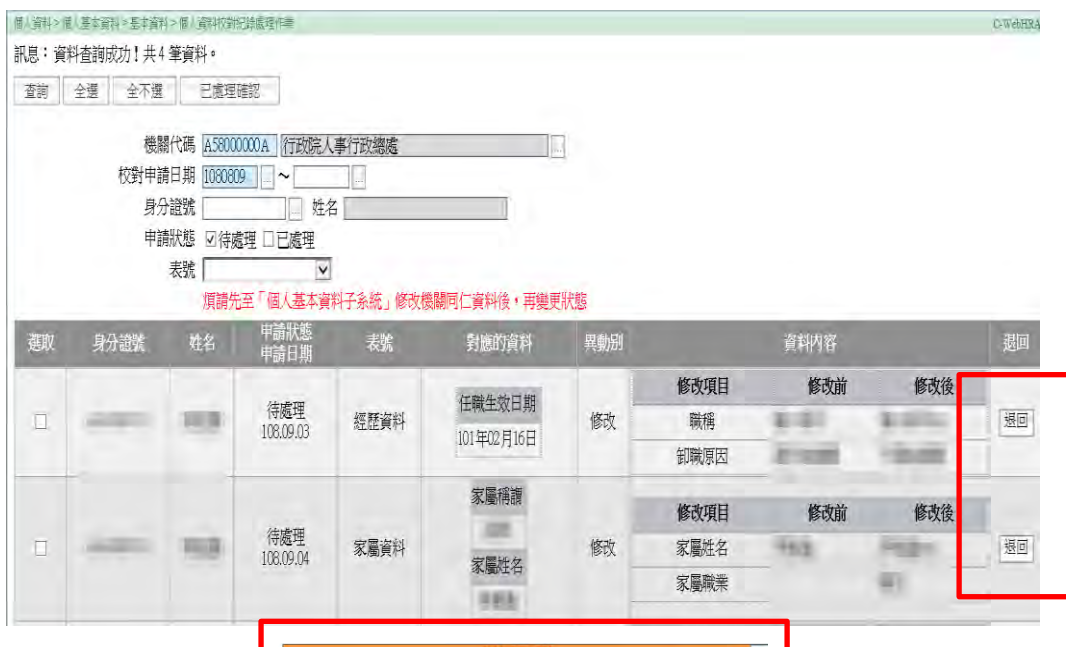

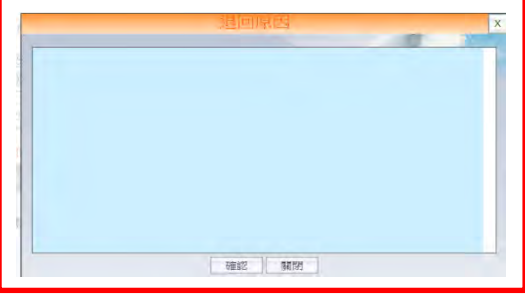

【步驟7】:人事人員依上述步驟處理完成後,申請資料校對之公務人員 會收到 eMail 通知及可於 MyData 網站個人資料>修改進度查詢檢視處理結 果狀態

1、 人事單位回覆處理狀況,申請人會收到 eMail 通知。

| <ul> <li>這封</li> </ul> | 郵件以高重要性傳送。                                                                     |
|------------------------|--------------------------------------------------------------------------------|
| 寄件者:                   | MyData@dgpa.gov.tw                                                             |
| 副本:                    |                                                                                |
| 主旨:                    | 個人資料申請修改通知信(非社交工程演練)                                                           |
| 您好                     | :                                                                              |
| 您有                     | 申請修改(新增)個人資料已回覆如處理結果,請至公務人員個人資料服務網(MyData)網站檢視處理狀況!!                           |
| 公務                     | 人員個人資料服務(MyData)登入及檢視方式                                                        |
| 1.以自                   | 目然人憑證或健保卡登入人事服務網( <u>https://ecpa.dgpa.gov.tw/</u> )                           |
| 2.點發                   | 透左方「應用系統」按鈕<br>上側「p↓東枩料肥茲」公離下點譯「公茲」昌佃」恣料肥致個MuDete) 之遺結                         |
| 5.//: 在<br>4.點弱        | □阅 D.八事員科版榜」刀類下記選 乙榜八頁個八頁科版物類(MyData)」之運始<br>麗左方「個人資料」>「修改進度查詢」即可進入申請修改資料檢視頁面。 |
|                        |                                                                                |
| 此為                     | 系統自動發送,請勿回覆!!                                                                  |

### 2、修改完成,增加顯示人事單位審查日期。

| 1: 資料查詢成功!共15  | 筆資料。        |               |                |             |         |
|----------------|-------------|---------------|----------------|-------------|---------|
| 查詢             |             |               |                |             |         |
| 申請修改日期         | : 1080610 = | 至 1080910 🗂 🗮 |                | _           |         |
| 意:狀態為修改完成時,    | 須待當日晚上人檔完)  | 或後,請陽日至「個人」   | 資料」>「資料查詢及校對」重 | <b>室詞</b> 。 |         |
| 號 狀態           | 表號          | 翼動別           |                | 資料內容        |         |
|                |             |               | 修改項目           | 修改前         | 修改後     |
|                | 1           | 新增            | 學校             |             | 博士學位學校  |
|                |             |               | 科系             |             | 院系科別108 |
| 修改完成           | 學歷資料        |               | 教育程度           |             | 博士      |
| 申請日期:108.08.19 |             |               | 修業年起           |             | 106     |
| 處理日期:108.08.19 |             |               | 修業月起           |             | 09      |
| N              |             |               | 修業年迄           |             | 108     |
| 13             | J           |               | 修業月迄           |             | 06      |
|                |             |               | 修業狀況           |             | 畢業      |

3、審核未通過時,紅色文字顯示未通過原因

| : 資料查詢成功!共15筆                 | 資料。            |             |               |        |             |
|-------------------------------|----------------|-------------|---------------|--------|-------------|
| 查詢                            |                |             |               |        |             |
| 申請修改日期:                       | 1080610 =      | 至 1080910 😁 |               |        |             |
| 主意:狀態為審核完成時,須                 | 待當日晚上入檔完       | 或後,請隔日至「個」  | 人資料」>「資料查詢及校對 | 」查詢。   |             |
| <b>編號 狀態</b>                  | 表號             | 異動別         |               | 資料內容   |             |
|                               |                | 新口證         | 修改項目          | 修改前    | 修改後         |
|                               | 學歷資料           |             | 學校            |        | 博士學位學校      |
|                               |                |             | 科系            |        | 院系科別108     |
|                               |                |             | 教育程度          |        | 博士          |
| (何八爭半位處理)<br>1 申請日期·108.08.19 |                |             | 修業年起          |        | 106         |
| 處理日期: -                       |                |             | 修業月起          |        | 09          |
|                               |                |             | 修業年迄          |        | 108         |
|                               |                |             | 修業月迄          |        | 06          |
|                               | _              |             | 修業狀況          |        | 畢業          |
| 塞核未通過                         |                |             | 修改項目          | 修改前    | 修改後         |
| (原因:未說明日前原因)                  | and the second | 140-01      | 現居住所郵遞區號      | 207    | 100         |
| 2 申請日期:108.08.19              | 基本資料           | 11念亡又       | 通訊處現居住所       | 新北市萬里區 | 臺北市信義區      |
| 處理日期:108.09.16                |                |             | 住宅電話          |        | 02-23979298 |

(二)修改統計查詢

提供人事人員查詢機關內個人資料校對申請人次、已修改人次(含審 核未通過)、待處理人次、申請總人數、機關總人數、申請修改比例。點 選各項目數字,顯示明細資料。

| and the second second se | 条統公告 |  |
|----------------------------------------------------------------------------------------------------|------|--|
| 山人儒案英                                                                                                    |      |  |
| 員人事人員                                                                                                    |      |  |
| 修改中時產的                                                                                                    |      |  |
| 修改統計查詢                                                                                                    |      |  |
| 天全海上的总统前                                                                                                    |      |  |
| A統會理                                                                                                    |      |  |
| X本系統之理人質均僅供作必要人<br>要要和智慧之用,台湾利用本系<br>病之值,道即時,論醫會情告值<br>人質和容潔法之關親規定,於使<br>用完單後,當進因時刻裂,證免<br>外婆,如為佛法致主損害,本總<br>經緣依法式提,                                                                                                    |      |  |
|                                                                                                    |      |  |
|                                                                                                    |      |  |

| 人事人員 > 傾                   | <b>修改統計查詢</b>                                       |                                    |                     |                   |        |       |       |        |
|----------------------------|-----------------------------------------------------|------------------------------------|---------------------|-------------------|--------|-------|-------|--------|
| 訊息: 資料電                    | 查詢成功!共1筆資料                                          |                                    |                     |                   |        |       |       |        |
| 查詢                         | 匯出報表                                                |                                    |                     |                   |        |       |       |        |
| 服務機關                       | : A5800000A 行                                       | 讨政院人事行政總                           | 處                   |                   | 含所屬機關  |       |       |        |
| 申請日期                       | : 1070910 🚝 🗄                                       | 1080910                            |                     |                   |        |       |       |        |
| 機關代碼                       | 機關名                                                 | 稱                                  | 申請人次                | 已修改人次<br>(含案核末诵调) | 待處理人次  | 申請總人數 | 機關總人數 | 申請修改比例 |
| A58000000                  | A 行政院人事行                                            | <b> 〕</b> 政總處                      | 24                  | 20                | 4      | 2     | 325   | 0.62%  |
| 回上<br>服務機關<br>申請日期<br>查詢項目 | - 頁 査詢<br>: A58000000A<br>: 1070910 ●<br>: ●申請資料 OF | 行政院人事行政編<br>至 1080910<br>已修改(含審核未補 | <sup>●</sup> 處<br>■ |                   | □含所屬機關 |       |       |        |
| 編號                         | 狀態                                                  | 姓名表號                               | 異動別                 | () -              |        | 資料內容  |       |        |
|                            |                                                     |                                    |                     | 修                 | 改項目    | 修改前   | -     | 修改後    |
|                            | 待處理                                                 |                                    |                     | 通訊度               | R現居住所  |       |       |        |
| 1                          | 108.09.04                                           | 基本資料                               | 修改                  | 緊急翅               | 通知人姓名  |       | 1     |        |
|                            |                                                     |                                    |                     |                   | 役別     |       |       |        |
|                            |                                                     |                                    |                     |                   | 軍種     |       | 1     |        |

(三) 獎令線上檢視統計

如已於 WebHR 完成獎令資料核定,可使用以下功能說明如下

| 人資料                                                       | 条統公告 |  |
|-----------------------------------------------------------|------|--|
| 人情緊夾                                                      |      |  |
| 事人員                                                       |      |  |
| 修改申請查詞                                                    |      |  |
| 1976A 51601 - 201                                         |      |  |
| 獎令線上檢視統計                                                  |      |  |
| 的醫理                                                       |      |  |
| 本系統之個人資料僅供作必要人<br>再發料等現之日, + かほ知用本系                       |      |  |
| 学員代音福之市・日前代加全市<br>統之個人皆料時・趙雲遵帝遵守個<br>人皆料成[[編注]] 利頼規定、約(5) |      |  |
| 用完單後,儘速副除銷級,證免<br>外達,如果總法致生描書,太總                          |      |  |
| 國務院法求儀。                                                   |      |  |
|                                                           |      |  |
|                                                           |      |  |
|                                                           |      |  |

#### 1、 獎令電子化流程

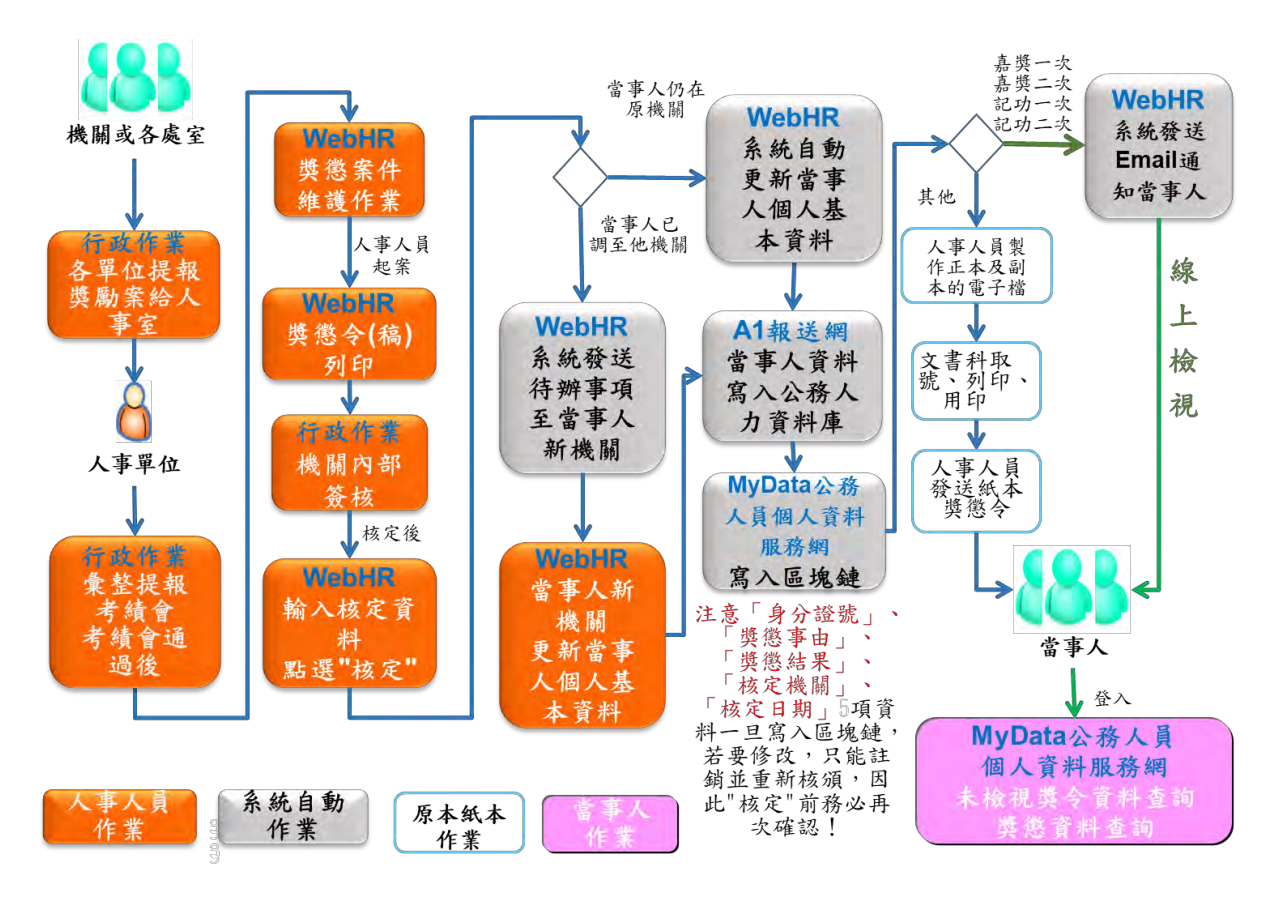

2、 尚未同意線上檢視獎令人員統計

| 人事人員 > 獎名 | 家線上檢視統計 |
|-----------|---------|
|-----------|---------|

| 詢                                                                                                    |                                                                  |                |                            |                               |
|----------------------------------------------------------------------------------------------------|------------------------------------------------------------------|----------------|----------------------------|-------------------------------|
| 查詢項目 ◉尚未同意線上                                                                                                    | □檢視獎令人員統計 ○尚未檢視嬰                                                 | <b>E</b> 令人員統計 |                            |                               |
| 服務機關 A5800000A                                                                                                    | 行政院人事行政總慮                                                        | 口含             | 所屬機關                       |                               |
| 口含政務官                                                                                                    |                                                                  |                |                            |                               |
| 人員區分                                                                                                    |                                                                  | -              | 口含99其他人員                   |                               |
| 說明: 本項統計資料已                                                                                                    | 排除警政署暨所圖機關一名縣市政                                                  | (府警察機關及事業機構・   |                            |                               |
|                                                                                                    | 機關名稱                                                             |                |                            | 未同意人數                         |
|                                                                                                    | 行政院人事行政總處                                                        |                |                            | 245                           |
| > 獎令線上檢視統計                                                                                                    |                                                                  |                |                            |                               |
| > 獎令線上檢視統計<br>;頁                                                                                                    | 液。                                                               |                |                            |                               |
| > 獎令線上被視統計<br>                                                                                                    | 表                                                                |                | ≤所屬機關                      |                               |
| <ul> <li>&gt; 獎令線上檢視統計</li> <li>頁 直詢 匯出報</li> <li>服務機關 A5800000A</li> <li>□含政務官</li> <li>人員區分</li> </ul>                                                               | 表                                                                |                | ◎所屬機關                      |                               |
| > 獎令線上被視統計<br>頁                                                                                                    | 表<br> 行政院人事行政總處<br>算位名稱                                          | 日日<br>身分證號     | 3所層機關<br>口含99其他人員<br>姓名    | 職務                            |
| > 獎令線上被視統計           頁         查詢         匯出報           服務機關         A58000000A         當該將官           人員區分         服務機關           服務機關         万政院人事行政總處              | 表<br>行政院人事行政總處<br>單位名稱<br>局長室                                    | 身分證號           | ≤所屬機關<br>□ □ 含99其他人員<br>姓名 | <b>職柄</b><br>利員               |
| > 獎令線上被視統計       頁     查詢     匯出報       服務機關     A58000000A       合政務官       人員區分       服務機關       市政院人事行政總處                                                           | 表<br>行政院人事行政總處<br><b>單位名稿</b><br>局長室<br>局長室                      | 身分證號           | 3所層機關<br>□ 含99其他人員<br>姓名   | 職構<br>科員<br>辦事員               |
| > 獎令線上被視統計           夏         查詢         匯出報           服務機關         A58000000A         當該將官           人員區分             服務機關             政院人事行政總處             政院人事行政總處 | 表                                                                | 身分證號           | ≊所屬機關<br>□ □ 含99其他人員<br>姓名 | <b>職柄</b><br>科員<br>辦車員<br>秘書  |
| > 獎令線上檢視統計       夏     查詢     匯出報       服務機關     A58000000A       合款務官       人員區分       服務機關       行政院人事行政總處       行政院人事行政總處       行政院人事行政總處                           | 表<br>行政院人事行政總處<br><b>單位名稿</b><br>局長室<br>局長室<br>局長室<br>局長室<br>局長室 | 身分證號           | 3所層機關<br>□ 含99其他人員<br>姓名   | 職稿<br>科員<br>辦事員<br>秘書<br>専門委員 |

3、 尚未檢視獎令人員統計

點選依服務機關或獎令核定機關顯示,點選數字則顯示細部資料。

| 。 Land Day Kard : 大之主具府 · |                                                                         |                      |           |                |           |           |  |
|---------------------------|-------------------------------------------------------------------------|----------------------|-----------|----------------|-----------|-----------|--|
|                           |                                                                         |                      |           |                |           |           |  |
| 査論 赤海道日 ○西本同音約日           | 命道將今人員統計 (●尚)                                                           | 主統通商会人員              | · 经本 = +  |                |           |           |  |
| 獎令核定機關♥ A58000,000A       | □<br>□<br>〕<br>〕<br>〕<br>〕<br>〕<br>〕<br>〕<br>〕<br>〕<br>〕<br>〕<br>〕<br>〕 | T-122 170 28 37 7 18 |           | <b> </b> 含所屬機關 |           |           |  |
| □含政務官 □:                  | 自己自公務機關離退人員                                                             | -                    |           |                |           |           |  |
| 人員區分                      |                                                                         |                      |           | 口含99其他人員       |           |           |  |
| ☆ 100/000 季季 核定機構         | 1,統計資料·已排除響                                                             | <b>政署暨所屬機關</b>       | 8- 各縣市政府會 | 警察機關及事業機構      | R -       |           |  |
| X 740 ZZ                  |                                                                         | 應檢視                  | 已檢視       | 未檢視人次          | 已檢視<br>比例 | 未檢視<br>比例 |  |
|                           | 獎令核定年度                                                                  | 人次                   | 人次        |                |           |           |  |
| 务機開<br>令核定機關<br>口與在八里口政總成 | 委令核定年度<br>107                                                           | 人次<br>188            | 人次<br>136 | 52             | 72.34%    | 27.66%    |  |

(四) 個人資料在職與離職及服務證明書申請處理作業

【步驟1】:若有公務人員於 MyData 網站申請在職/離職/服務證明書,人事人員於 WebHR 待辦事項內可以看到申請之記錄。

|   | 0個人資料在職、離職及服務 | 務證明書申請通知- | (行政院人事行政總處) | 108年08月27日 17時35分 | 個人資料 |  |
|---|---------------|-----------|-------------|-------------------|------|--|
|   | 0             |           |             |                   |      |  |
| _ | _             |           |             |                   |      |  |

【步驟2】:點選個人資料>個人基本資料>基本資料>個人資料在職與 離職及服務證明書申請處理作業。

| 個人資料   | ● 「 合辦事項 發布日期 1080809 □ ~ 1080909 □ 查謝 |       |                                               |  |  |  |
|--------|----------------------------------------|-------|-----------------------------------------------|--|--|--|
| 個人基本資料 | 基本資料<br>終身學習入口網處理                      | ;     | /mi 』 /m /mi /mi /mi /mi /mi /mi /mi /mi /mi  |  |  |  |
| 人事傳輸   | 報表<br>其它                               | ;     | 個人資料校對結果查詢與維護<br>機關歷任人員資料查詢                   |  |  |  |
| 人事選員   | 工具<br>初任公職人員<br>其餘人員                   | * * * | 批次相關年月計算<br>個人資料校對紀錄處理作業<br>個人資料校對紀錄處理。直接比對更新 |  |  |  |
|        | 取物 微微 武平 引 印 • 1                       | 00/02 | 人事21表資料檢誤<br>個人資料在職與離職及服務證明書申請處理作業            |  |  |  |

## 【步驟3】:點選「編修」鈕進行作業。

| 個人資料>個人基本語 | <b>同科&gt;基本資料&gt;個人資料在職與顧識及</b> 例 | 服務證明書申請處理作業 |           |       | C-WebH |
|------------|-----------------------------------|-------------|-----------|-------|--------|
| 訊息:資料查詢    | 成功!共1筆資料。                         |             |           |       |        |
| 查詢         |                                   |             |           |       |        |
| 機關代租       | 馬 A5800000A 行政院人事行起               | <b>玫總處</b>  | 1         |       |        |
| 申請日期       | 用 1080809 ~ 1080909               |             |           |       |        |
| 身分證        | 虎 姓名                              |             |           |       |        |
| 申請狀態       | ఓ ☑待處理 □已處理                       |             |           |       |        |
| -          | 身分證號                              | 姓名          | 申請日期      | 讀明書別  | 申請狀態   |
| 编修         | A.C. MAL                          | 88          | 108/08/27 | 在職證明書 | 待處理    |

【步驟4】:選擇列印格式、證書字號、報表選項及登打用途說明。

| ) 資料 > 個 ' 茎<br>息 <b>:</b> | 清 資料 - 基本資料 > 個 / 資料在職與離職風服務證明書申請處理 / 等                      |
|----------------------------|--------------------------------------------------------------|
| 回上頁                        | 審核通過且資料送出 MyData 退回 列印                                       |
|                            | 身分證號<br>申請日期 108/08/27                                       |
|                            | 證明書別 在職證明書<br>列印格式 ● 在職證明書 ○ 在職證明書(格式二)<br>表頭 行政院人事行政總處在職證明書 |
|                            | 超青子號<br>報表選項 	●現支俸級 ○ 銓審情形 ☑ 列印用途欄<br>用途說明  申請在職證明測試         |

【步驟 5】:請務必確認個人資料已校對完成,再點選「審核通過且資料送出 MyData」鈕,將顯示提示視窗,點選送出後系統將自動將資料送至 MyData 後且該證明書無法再修正,若審核不通過則點選退回鈕,並輸入 退回原因。

【注意】當點選「審核通過且資料送出 MyData」鈕後,申請狀態會變更為已處理,下次再查詢出來時,則不允許修改,只能檢視資料(因申請資料已回傳給「MyData網站」)。

| / 資料→ 個 / 書<br>【息 <b>:</b> | ★資料> 基本資料> 個人 資料在職與離職反服務證明書申請處理作業 |
|----------------------------|-----------------------------------|
| 回上頁                        | 審核通過且資料送出 MyData                  |
|                            | 身分證號                              |
|                            | 申請日期 108/08/27                    |
|                            | 證明書別 在職證明書                        |
|                            | 列印格式 ④ 在職證明書 〇 在職證明書(格式二)         |
|                            | 表頭「行政院人事行政總處在職證明書                 |
|                            | 證書字號 ( <u>1997)</u>               |
|                            | 報表選項 ◎現支俸級 ◎ 銓審情形 ☑ 列印用途欄         |
|                            | 用途說明 申請在職證明測試                     |